## Notifications

## **Quick Access Activation Buttons**

The following Buttons allow for quick access to the relevant function.

| New Task     |   |
|--------------|---|
| New Message  | 1 |
| New Reminder | 1 |
| New History  |   |
| Appointments |   |

## **Notifications**

The 1<sup>ST</sup> 4 Buttons also serve as Notifications Buttons. A number within a Button will indicate that you have Items requiring action.

Notifications consist of the following

- Tasks New Tasks allocated to you by another Assignee
- Messages New or unattended Messages from other Assignees or a Contacts
- Reminders Items you need to be reminded of
- History Any Messages requiring follow-up

You need to click the Notifications Button to access the Notifications Screen.

| Notifications | 1 |
|---------------|---|
|               |   |

The Notifications Counter could also include Alert Notifications. Alert Notifications are communication from the System Administrator.

| Notifications |             |            |             |   |
|---------------|-------------|------------|-------------|---|
| Tasks         | 0 Follow Up | 0 Messages | 1 Reminders | 1 |

Click on the relevant Notification Button to obtain detail of the Notification.

## **To Activate Notifications**

| • | Tasks     | Click the Task Notification, to view the detail of the Task.<br>The Notification will disappear when the Screen is closed. |                                                                                                    |  |
|---|-----------|----------------------------------------------------------------------------------------------------|----------------------------------------------------------------------------------------------------|--|
| • | Follow-up | This Notification is activated when follow-up is indicated on Messages                                                     |                                                                                                    |  |
| • | Messages  | You can reply to th<br>The other options a<br>Active<br>Delete<br>Follow-up                                                | e Message (if it is from another Assignee)<br>are<br>Action still to be taken<br>The Message is deleted<br>Will deal with it later<br>The message will appear in the Follow-<br>up Notifications. |  |

• Reminders The Reminder will delete on the selection of Complete.